# TN 無線網路使用說明 2020.6.10

| TANetRoaming | 1. TANet User 與學生 openid 可登入 | 會跳網頁,需再 |
|--------------|------------------------------|---------|
|              | 2. iTaiwan 可登入               | 登錄帳密    |
| eduroam      | 所有 TANetUser 的 openid 可登入    |         |
| TN-Teacher   | 台南市教育局 Open ID               |         |
| TN-SHJH      | 本校同仁認證方式(帳號可洽資訊組)            |         |

基本設定:

- 1. EAP 方法: PEAP
- 2. 第二階段認證:MSCHAPV2
- 3. 使用者帳號及密碼

A. edurom:你的帳號@tn.edu.tw

B. TN-SHJH:本校 email 帳號名稱 (不用@之後的部份)

#### 【Windows 設定】

1. Win7 請下載「TN-wifi\_2020\_edgecore.exe」並解壓縮,執行 wificfgxp.bat 進行設定

Win10 請跳至步驟 2

| ◎ wificfgxp.bat ● 無線網路連線-eduroam.xml |                    | Windows 批次檔案<br>XML Document |
|--------------------------------------|--------------------|------------------------------|
| 📄 無線網路連線-TN-ADES.xml                 | 2017/9/21 上午 11:52 | XML Document                 |
| 📄 無線網路連線-TN-ADJH.xml                 | 2017/9/21 上午 11:52 | XML Document                 |
| 📄 無線網路連線-TN-ADPS.xml                 | 2017/9/21 上午 11:52 | XML Document                 |

2. 點選右下角無線網路圖示

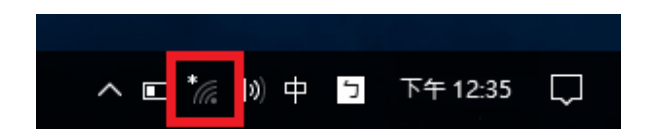

3. 選取『eduroam』勾選『自動連線』按『連線』,之後輸入 OpenID 的帳號及密碼

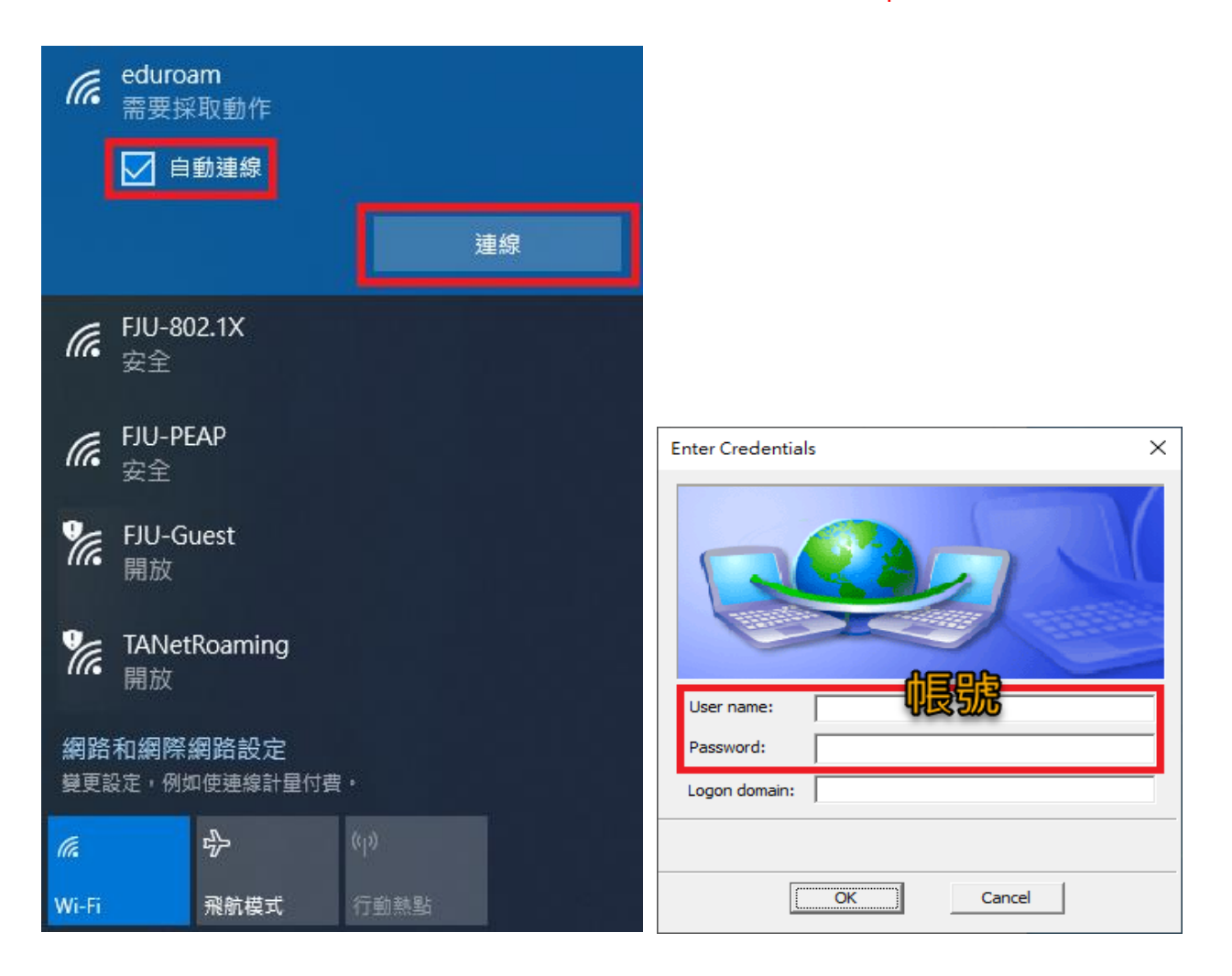

## 【Android 手機連線範例】

| < eduroam                               |             | 13:57        |                 | • ال•  | ✓ 10        | 0% 📘 |
|-----------------------------------------|-------------|--------------|-----------------|--------|-------------|------|
| EAP 方法                                  |             | ed           | uroam           |        |             | 2    |
| PEAP 🔻                                  |             | EAP          | う方法             |        |             |      |
| 使用者                                     | 1           | PEA          | ٩P              |        | -           |      |
| @tn.edu.tw                              |             | 1 階段         | € 2 驗證          |        |             |      |
|                                         |             | M            | SCHADV2         |        | -           |      |
| 密碼                                      | d b         |              |                 |        |             |      |
|                                         | Č,          | <b>T</b> A 3 | 能行話聲            |        | •           |      |
|                                         |             | 11/2         |                 |        | · · · · · · |      |
| CA 憑證                                   |             | 你未 身分        | 指定任何憑證,因此無》<br> | 去為你設定林 | ム人連線。       |      |
| * · · · · · · · · · · · · · · · · · · · | <b>海</b> 纪。 |              | 帳號              |        |             |      |
|                                         |             |              | 7 白八            |        |             |      |
| 隨機化 MAC                                 |             |              | 197             |        |             |      |
| 白動重筑海控                                  |             |              |                 |        |             |      |
| 日期里利建按                                  |             | ~ 密佛         | 密碼              |        |             |      |
| 進階                                      |             |              | ••••            |        |             |      |
|                                         |             |              |                 | 取消     | 連線          |      |
| 連接                                      |             |              |                 |        |             |      |
| 進階                                      |             |              |                 |        |             |      |
|                                         |             |              |                 |        |             |      |
| 第2階段認證                                  |             |              |                 |        |             |      |
| MSCHAPV2                                |             |              |                 |        |             |      |
| 匿名使用者                                   |             |              |                 |        |             |      |
|                                         |             |              |                 |        |             |      |
| IP 設定                                   |             |              |                 |        |             |      |
| DHCP 🔻                                  |             |              |                 |        |             |      |
| 代理伺服器                                   |             |              |                 |        |             |      |
| 無 ▼                                     |             |              |                 |        |             |      |
|                                         |             |              |                 |        |             |      |
| 計 <b>重 網 路</b><br>自動偵測                  |             |              |                 |        |             |      |
|                                         |             |              |                 |        |             |      |

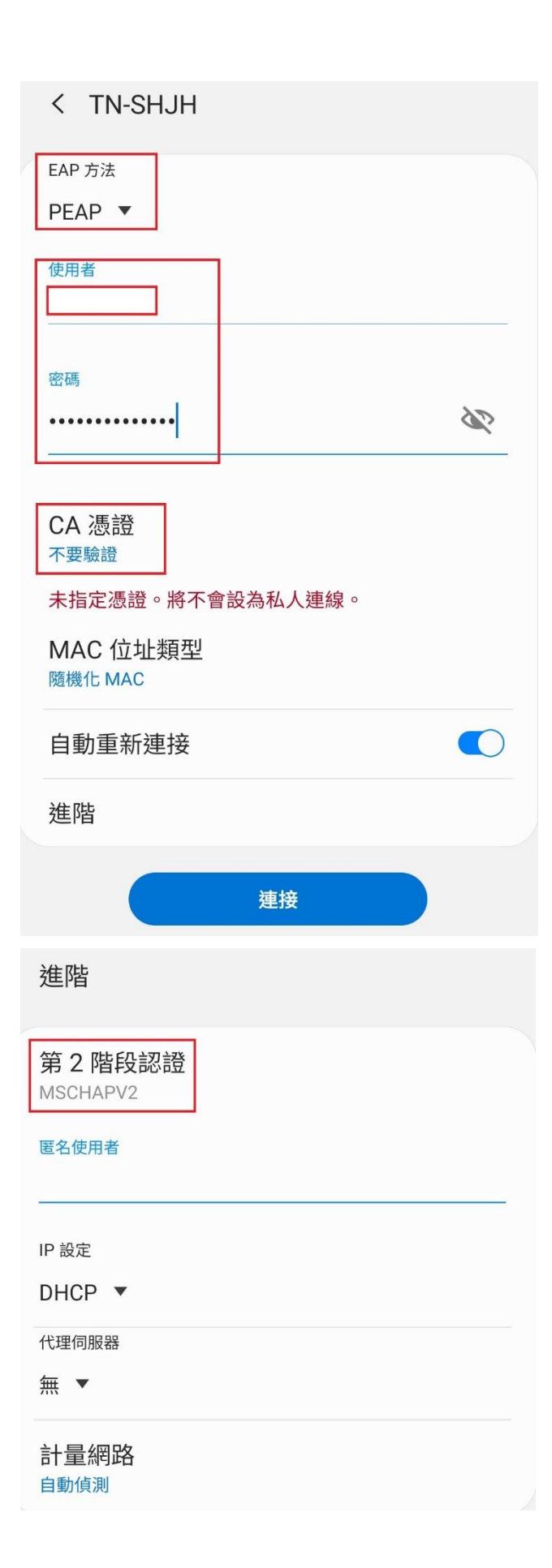

#### 【iPhone/iPad 連線範例】

### 1. 開啟 Wi-Fi 功能,點選『eduroam』進行連線

| ■■ 中華電信 4G | 下午3:21 | ,               |
|------------|--------|-----------------|
| <設定        | Wi-Fi  |                 |
| Wi-Fi      |        |                 |
| 選擇網路…      |        |                 |
| 10Pro      |        | <b>₽ 奈 (ì</b> ) |
| ASUS_38_2G |        | <b>₽</b> ╤ (j)  |
| eduroam    |        | ₽ 🗢 (Ì)         |

### 2.輸入南市教育局 email 帳號及密碼, 然後點選『加入』

| ■■ 中華電信 4G | 下午3:21         | ,  |
|------------|----------------|----|
|            | 輸入「eduroam」的密碼 |    |
| 取消         | 輸入密碼           | 加入 |
|            |                |    |
| 使用者名稱      | 帳號             |    |
| 密碼         |                |    |

#### 3.如果有出現憑證時,點選『信任』。

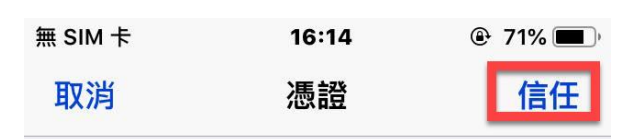

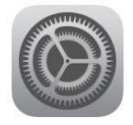

**wifi.tn.edu.tw** 簽發人:wifi.tn.edu.tw

>

#### 不受信任

到期日 2027/5/14 09:51:42

更多詳細資訊